# **Modbus Master Tool Quick Start**

V1.0.0 2010/10/13

Step1. Open a new file

| 6 | 🛃 Modbus Master Tool V1 |                 |            |  |  |  |  |  |
|---|-------------------------|-----------------|------------|--|--|--|--|--|
|   | File                    | Setup           | Connection |  |  |  |  |  |
|   |                         | <u>N</u> ew     | Ctrl+N     |  |  |  |  |  |
|   | P                       | <u>O</u> pen    | Ctrl+O     |  |  |  |  |  |
|   |                         | <u>S</u> ave    | Ctrl+S     |  |  |  |  |  |
|   |                         | Save <u>A</u> s | Ctrl+A     |  |  |  |  |  |
|   |                         | E <u>x</u> it   | Ctrl+X     |  |  |  |  |  |

## Step2. Select [Definition] to set parameter and then click [OK]

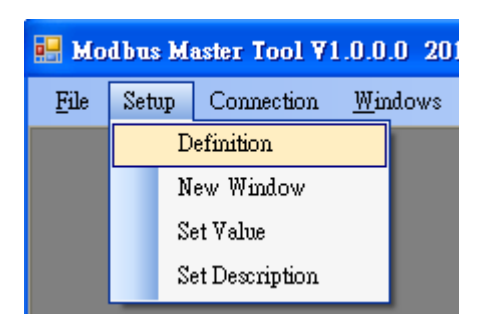

| Definition |                             | X      |
|------------|-----------------------------|--------|
| Slave ID:  | 1                           | ок     |
| Function:  | 04 Read Input Registers 🛛 🗸 |        |
| Address:   | 0                           | Cancel |
| Length:    | 10                          |        |
| Format:    | Singed Int16                |        |
|            |                             |        |

## Step3. Set TCP connection

- 3.1 Select [connection]
- 3.2 Press [Interface] and then select [TCP/IP] to connect
- 3.3 Set the parameter of connection
- 3.4 Click [OK]

|                           | frm               | Connect             |              |     |
|---------------------------|-------------------|---------------------|--------------|-----|
|                           |                   | Interface: T        | CP/IP        | 5.2 |
|                           |                   |                     | CP/IP        |     |
| 📕 Modbus Master To        |                   | emote Server IP: 10 | JM1<br>JM2   |     |
| <u>F</u> ile Setup Connec | tion 2 millions M | lodbus TCP Port: C  | DM4          |     |
| C                         | onnect            |                     | JM5<br>JM6   |     |
| D                         | isconnect         |                     |              |     |
|                           |                   |                     | $\frown$     |     |
| frmConnect                |                   |                     | 3.3          |     |
| Interface:                | TCP/IP 🗸          | Scan Interv         | al(ms): 1000 |     |
| Remote Server IP:         | 127.0.0.1         | Timeou              | ut(ms): 10   |     |
| Modbus TCP Port:          | 502               | Delay between po    | )II(ms): 20  |     |
|                           |                   |                     |              | 3.4 |
|                           |                   |                     |              |     |
|                           |                   | Can                 |              | <   |

#### Step4. Set Serial connection

- 4.1 Select [connection]
- 4.2 Press [Interface] and then select [COM ] to connect
- 4.3 Set the parameter of connection
- 4.4 Click [OK]

|                           |             |               |    | mConnect      |                |       |  |
|---------------------------|-------------|---------------|----|---------------|----------------|-------|--|
|                           |             |               |    | Interface:    | COM1           | (4.2) |  |
| Modbus Master Tool V1 4.1 |             |               |    | Baudrate:     | TCP/IP<br>COM1 | 2     |  |
| File                      | Setup Conne | Connect       |    | Data Bit:     | COM2<br>COM4   |       |  |
|                           | Disconnect  |               |    | Parity: COM5  |                |       |  |
|                           |             |               |    |               |                |       |  |
| frmConnect                |             |               |    |               |                |       |  |
|                           | Interface:  | COM1          | *  | Scan Inte     | rval(ms):      | 1000  |  |
|                           | Baudrate:   | 115200        | *  | Time          | eout(ms):      | 10    |  |
|                           | Data Bit:   | 8             | ~  | Delay between | poll(ms):      | 20    |  |
|                           | Parity:     | 0-None Parity | ~  |               |                |       |  |
|                           | Stop Bit:   | 1             | ~  |               | _              |       |  |
|                           | Mode:       | ⊙ RTU O ASC   | II | Cá            | ancel          | ОК    |  |
|                           |             |               |    | L             |                |       |  |

#### Step5. Set [Holding Register] and [Coil Status] value

- 5.1 Select the address
- 5.2 Click [Set Value]
- 5.3 Key in the value
- 5.4 Click [OK]

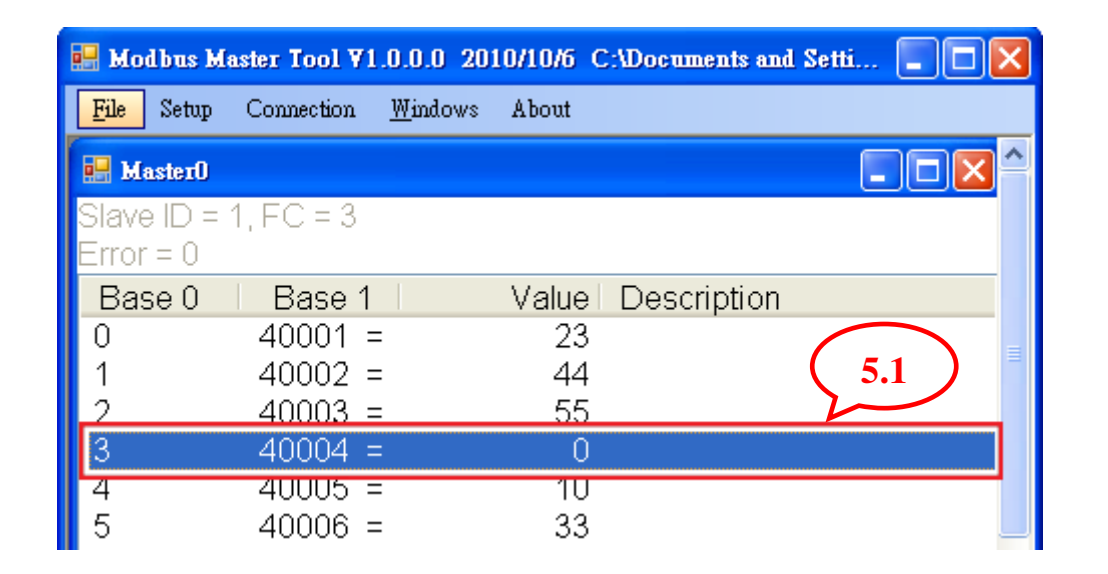

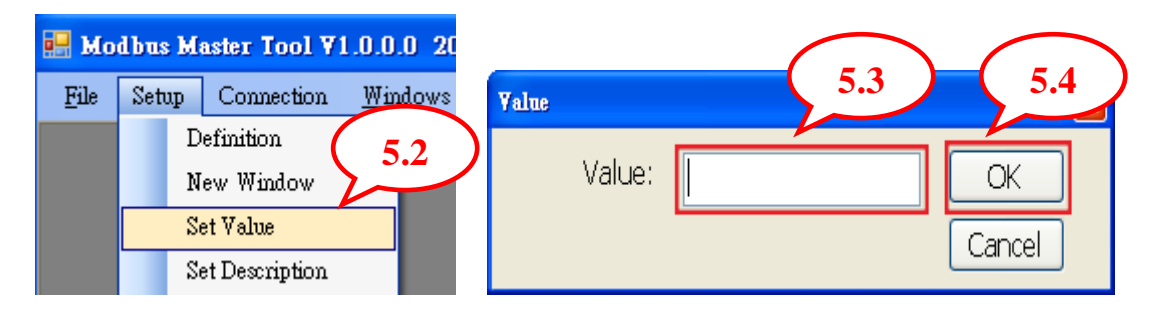

Step6. Save file and Save as another file

6.1 Select [File] and then click [Save] to save file

6.2 Select [File] and then click [Save As] to save as another file

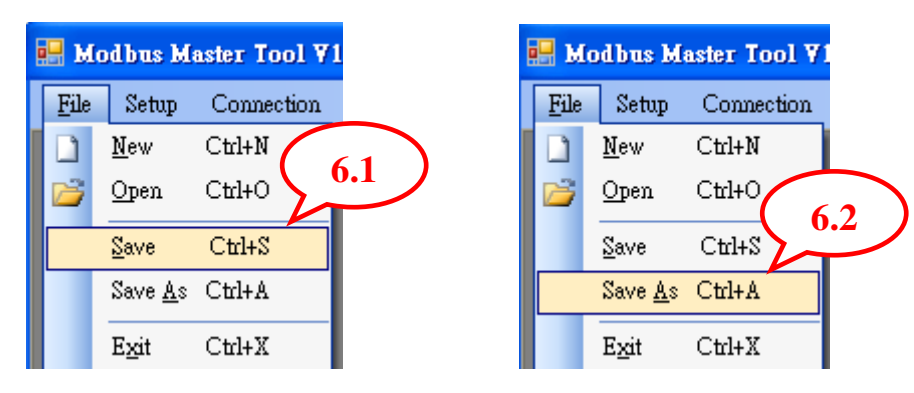